# PROCEDIMENT D'ACTUACIÓ si existeix desajustament entre la Comptabilitat ÍTACA i el Banc

## **CENTRES DE TITULARITAT DE LA GENERALITAT VALENCIANA**

El principal error comptable que es dóna a l'hora de portar a terme la justificació de la dotació del Banc de Llibres és el DESAJUSTAMENT entre la COMPTABILITAT d'ITACA i el BANC, és a dir, un apunt donat d'alta en un any anterior al que realment s'ha efectuat el pagament.

*Exemple:* Factura, amb l'apunt i la data de pagament gravats en el 2023, encara que el pagament s'ha realitzat realment en el 2024, per la qual cosa existeix un desajustament entre la comptabilitat d'ITACA i el banc en l'exercici 2023.

En el cas que un centre, un cop tancada la justificació de banc de llibres, tancat l'exercici econòmic, i presentats els comptes al Consell Escolar , haja enviat la Comptabilitat a la Direcció Territorial corresponent i aquesta hi detecte alguna errada relacionada amb algun apunt corresponent al Banc de Llibres, haurà de resoldre el problema segons allò que s'exposa en el present protocol.

#### ÍNDEX D'ACTUACIONS:

#### PRIMER PAS. Actuació sobre la pantalla de BANC DE LLIBReS>JUSTIFICACIONS

- 1 Crear una imatge amb les dades de l'apunt afectat
- 2 Desfer la Justificació.
- 3 Desvincular apunt.

#### SEGON PAS. Actuació sobre la pantalla de Centre>COMPTABILITAT>APUNTS

- 1- Devolució del Compte de Gestió per part de la Direcció Territorial i obrir l'any comptable .
- 2 Seleccionar l'apunt de l'exercici afectat.
- 3 Crear una imatge amb les dades de l'apunt afectat
- 4 Rebutjar l'apunt.
- 5 Donar d'alta de nou l'apunt.
- 6 Reordenació d'apunts.
- 7 Tancament de l'any comptable.
- 8 Introducció de la data de pagament correcta.

#### TERCER PAS: Actuació sobre la pantalla de BANC DE LLIBRES>JUSTIFICACIONS

#### QUART PAS: Actuació sobre la pantalla de BANC DE LLIBRES>MATERIAL ASSOCIAT

#### **CINQUÉ PAS: Tornar a JUSTIFICAR.**

#### SISÉ PAS: Actuació sobre la pantalla de CENTRE>COMPTABILITAT>APUNTS

- Tornar a introduir la data d'aprovació del Consell Escolar.
- Tornar a enviar a la Direcció Territorial.

# **ACTUACIONS**

(Els exemples corresponen als exercicis 2017-2018, però l'actuació és la mateixa per a 2022-2023)

#### PRIMER PAS. Actuació sobre la pantalla de BANC DE LLIBReS>JUSTIFICACIONS

Per a poder modificar un apunt de Banc de Llibres en l'apartat de comptabilitat, primer hem d'actuar en la pantalla Justificacions.

| and there a | Income of Freedom |             | 50 1        | 1         | 1         | Oceanie Freedom | -                     |                       | 5. V                | a)       |
|-------------|-------------------|-------------|-------------|-----------|-----------|-----------------|-----------------------|-----------------------|---------------------|----------|
| ico Libros  | Ingresos Encont   | rados 1     | -           |           |           | Gastos Encontr  | ados 6                | Descarder             | Casha I             | BU       |
|             | Brimaria          | 07/00/201   | 7           |           | e o 45 oo | 17026652        | Climit<br>Doctorscolu | FIOVEEDOF             | Pecha<br>01/00/2017 | 2        |
|             | Frinana           | 07/08/201   | /           |           | 0.840,00  | 17025055        | PO0000000             | EDEBÉ                 | 11/10/2017          | 3        |
|             |                   |             |             |           |           | 17033403        | Rooneeou              | EDEBÉ                 | 15/09/2017          |          |
|             |                   |             |             |           |           | 17026067        | PO000000              | EDEBE                 | 17/10/2017          |          |
|             |                   |             |             |           |           | 14031769        | R0800889H             | EDEBE                 | 30/09/2017          | 2        |
|             |                   |             |             |           |           | 7016567         | 897669808             | DISTRIBUCIONES PED    | 16/10/2017          | 1        |
|             |                   |             |             |           |           |                 |                       |                       |                     |          |
|             |                   |             |             |           |           |                 |                       |                       |                     |          |
|             |                   |             |             |           |           |                 |                       |                       |                     |          |
|             |                   |             |             |           |           |                 |                       |                       |                     |          |
|             |                   |             |             |           |           |                 |                       |                       |                     |          |
|             |                   |             |             |           |           |                 |                       |                       |                     |          |
|             |                   |             |             |           |           |                 |                       |                       |                     |          |
|             |                   |             |             |           |           |                 |                       |                       |                     |          |
|             |                   |             |             |           |           |                 |                       |                       |                     |          |
|             |                   |             |             |           |           |                 |                       |                       |                     |          |
|             |                   |             |             |           |           |                 |                       |                       |                     |          |
|             |                   |             |             |           |           |                 |                       |                       |                     |          |
|             | Total ingresos    | primaria    | Total ingre | isos secu | Indaria   |                 |                       | Total gastos primaria | Total gastos sec    | cundaria |
|             |                   | 6.945,00    |             |           | 0,00      |                 |                       | 8.533,95              |                     | 0,       |
|             | Total Concedi     | do primaria | Total Conv  | adido es  | cundaria  |                 |                       |                       |                     |          |
|             | Total Concess     | oo primana  | Iotal Cont  | .00100.30 | - on on a |                 |                       |                       |                     |          |
|             |                   | 6.945,00    |             |           | 0,00      |                 |                       |                       |                     |          |
|             |                   |             |             |           |           |                 |                       |                       |                     |          |

#### 1 - Crear una imatge amb les dades de l'apunt afectat

ja que ens farà falta posteriorment.

| * Año Contable: * Fecha registro                                                | * Fecha Factura * | Nº Factura  |                           |                                    | Registr | ro de Factur | 8 |
|---------------------------------------------------------------------------------|-------------------|-------------|---------------------------|------------------------------------|---------|--------------|---|
| 2017 🛛 🛪 30/09/2017                                                             | 30/09/2017        |             | 1                         | 4031769                            | CE46    | 501343820    |   |
| Recurso * Impo                                                                  | rte Total *       | Destino     |                           |                                    |         |              |   |
| Conselleria 🔰 🔻                                                                 | 2.856,61 €        | Banco 🛛 🔻   |                           |                                    |         |              |   |
| * Concepto                                                                      |                   |             |                           |                                    |         |              |   |
| libros                                                                          |                   |             |                           |                                    |         |              |   |
|                                                                                 |                   |             |                           |                                    |         |              |   |
| Empresa-Personal Externo                                                        |                   |             |                           |                                    |         |              |   |
| Empresa-Personal Externo                                                        | Q                 | R0800889H   | Cheque I                  | bros                               |         |              |   |
| * Empresa-Personal Externo                                                      | Q                 | R0800889H   | Cheque I                  | bros                               |         |              |   |
| Empresa-Personal Externo     EDEBÉ Unidad Contable                              | Q                 | R0800889H   | Cheque I                  | bros<br>orte(€)                    |         |              |   |
| * Empresa-Personal Externo<br>EDEBÉ<br>Unidad Contable<br>BANCO_LIBRCS_PRIMARIA | Q                 | R0300889H   | Cheque li<br>Impo<br>2.85 | bros<br>orte(€)<br>6,61            |         |              |   |
| Empresa-Personal Externo     EDEBÉ Unidad Contable BANCO_LIBROS_PRIMARIA        | Q                 | R0800889H   | Cheque II<br>Impo<br>2.85 | bros<br>orte(€)<br>6,61            |         |              |   |
| Empresa-Personal Externo     EDEBÉ Unidad Contable BANCO_LIBROS_PRIMARIA        | Q                 | R0800389H   | Cheque II<br>Impo<br>2.85 | bros<br>orte(€)<br>6,61            |         |              |   |
| Empresa-Personal Externo     EDEBÉ Unidad Contable BANCO_LIBROS_PRIMARIA        |                   | R0800889H   | Cheque II<br>Impr<br>2.85 | bros<br>orte(€)<br>6,61            |         |              |   |
| Empresa-Personal Externo     EDEBÉ Unidad Contable BANCO_LIBROS_PRIMARIA        | Q                 | ) R0800889H | Cheque II<br>Impr<br>2.85 | bros<br>orte(€)<br>8,61            |         |              |   |
|                                                                                 | Yresupuesto       | R0800839H   | Cheque II<br>Impo<br>2.85 | bros<br>orte(€)<br>6,61<br>Importe |         |              |   |

#### 2 - Desfer la Justificació.

Com veiem, la justificació es troba tancada (amb data), per tant el primer pas ha de ser posar-se en contacte amb **ajudesllibres@gva.es** i comunicar que se sol·licita desfer la justificació i així poder desvincular qualsevol factura de Banc de Llibres.

#### 3 - Desvincular apunt.

Comunicada la sol·licitud rebran la contestació indicant-los que ja poden realitzar la desvinculació (en eixe moment haurà desaparegut la data de justificació i s'haurà activat el botó "Desvincular apunt"):

- \* Marcar la factura afectada.
- \* Prémer el botó "Desvincular apunt" (la factura desapareixerà de la relació de gastos).

#### SEGON PAS. Actuació sobre la pantalla de Centre>COMPTABILITAT>APUNTS

1- Devolució del Compte de Gestió per part de la Direcció Territorial i obrir l'any comptable .

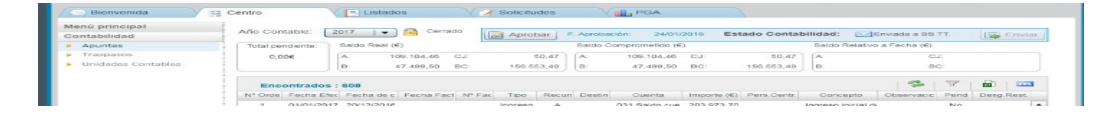

Si l'any comptable es troba tancat, aprovat el Compte de Gestió Anual pel Consell Escolar i enviat a la Direcció Territorial, la primera cosa que cal fer és sol·licitar a aquesta que torne la comptabilitat al centre.

Una vegada tornada per la Direcció Territorial, cal tornar a obrir l'any afectat.

| <ul> <li>Dienvenida</li> </ul>                            | Centro           | - Listados                        | Solicitudes   | PGA                               |                         |                             |       |
|-----------------------------------------------------------|------------------|-----------------------------------|---------------|-----------------------------------|-------------------------|-----------------------------|-------|
| Menú principal<br>Contabilidad                            | Año Contable:    | 2017 🛛 🕶 🚘 Abierto                | Aprobar       | . Aprobación:                     | Estado Contabilidad:    | X A Revisar                 | Envia |
| <ul> <li>Apuntes</li> </ul>                               | Total pendiente: | Saido Real (6)                    |               | Saido Comprometido (€)            | Saldo I                 | Relativo a Fecha (€)        |       |
| <ul> <li>Traspasos</li> <li>Unidades Contables</li> </ul> | 9.00K            | A: 47.930,21 CJ<br>B: 8.924,89 BC | 22,62         | A: 47.930,21 CJ<br>B: 8.924.89 BC | 22,62 A:<br>56,832,48 B | 47.930,21 CJ<br>8.924,89 BC | 22,62 |
|                                                           | Agurite          | * Año Ci                          | ontable: Fech | a Apunte * Orden                  | Registro de Factura     | 2500029                     |       |

#### 2 - Seleccionar l'apunt de l'exercici afectat.

| ontabilidad        | Año Cont  | able: 20   | 017 🛛 🔻       | Abierto    |        | Aproba    | ar F.  | Aprobaci | ón:             | Esta        | do Contab   | ilidad: 🔀 A     | Revisar     |      | Envis     |
|--------------------|-----------|------------|---------------|------------|--------|-----------|--------|----------|-----------------|-------------|-------------|-----------------|-------------|------|-----------|
| Apuntes            | Total per | idiente:   | Saldo Real (€ | E)         |        |           |        | Saldo C  | omprometido (€) | E.          |             | Saldo Relativo  | a Fecha (€) |      |           |
| Traspasos          | 0,00      | ie (       | A: 4          | 7.930,21   | CJ:    | 2         | 2,62   | A:       | 47.930,21       | CJ:         | 22,62       | A:              | С           | J:   |           |
| Unidades Contables |           |            | B:            | 8.924,89   | BC:    | 56.83     | 32,48  | B:       | 8.924,89        | BC:         | 56.832,48   | B:              | В           | C:   |           |
|                    | Enco      | ontrados : | 390           |            |        |           |        |          |                 |             |             |                 | 3           | 7    |           |
|                    | Nº Orde   | Fecha Efec | Fecha de c    | Fecha Fact | Nº Fac | Tipo      | Recurs | Destin   | Cuenta          | Importe (€) | Pers.Centr. | Concepto        | Observacic  | Pend | Desg.Rest |
|                    | 375       | 15/12/2017 | 27/12/2017    |            |        | Ingreso   | в      | Banco    | 02391 Aportac   | 52,80       |             | COM Antonio, N  |             | No   |           |
|                    | 376       | 15/12/2017 | 27/12/2017    | 15/12/2017 | F1143  | Fact. Pa  | А      | Banco    | 22001 Materia   | 271,04      | SYSTEM C    | tóner           |             | No   |           |
|                    | 377       | 19/12/2017 | 27/12/2017    |            |        | Ingreso   | A      | Banco    | 012 Otros pros  | 665,91      |             | func nov        |             | No   |           |
|                    | 378       | 20/12/2017 | 27/12/2017    |            |        | Gasto     | А      | Banco    | 22001 Materia   | 242,00      | DISMACO     | fotocopias      |             | No   |           |
|                    | 379       | 20/12/2017 | 27/12/2017    |            |        | Gasto     | А      | Banco    | 22001 Materia   | 16,94       | GARVI CH.   | cheque llaves   |             | No   |           |
| 10000              | 380       | 11/12/2017 | 14/12/2017    | 30/11/2017 | 18209  | Fact. El- | А      | Banco    | 226171 Empre    | 5.856,00    | IRCO RES    | CUBIERTOS AL    |             | No   |           |
|                    | 381       | 28/12/2017 | 11/01/2018    |            |        | Gasto     | А      | Banco    | 22001 Materia   | 135,19      | DISMACO     | fotocopias      |             | No   |           |
|                    | 382       | 29/12/2017 | 11/01/2018    |            |        | Ingreso   | А      | Banco    | 012 Otros prog  | 1.859,62    |             | PAM             |             | No   |           |
|                    | 383       | 17/11/2017 | 30/01/2018    | 01/09/2017 | 17025  | Fact. Pa  | А      | Banco    | 22110BL Sum     | 3.422,21    | EDEBĖ       | libros          |             | No   | 0,00      |
|                    | 384       | 17/11/2017 | 30/01/2018    | 11/10/2017 | 17035  | Fact. Pa  | А      | Banco    | 22110BL Sum     | 98,70       | EDEBĖ       | libros          |             | No   | 0,00      |
|                    | 385       | 17/11/2017 | 30/01/2018    | 15/09/2017 | 17028  | Fact. Pa  | А      | Banco    | 22110BL Sum     | 364,58      | EDEBĖ       | libros          |             | No   | 0,00      |
| tados              | 386       | 17/11/2017 | 30/01/2018    | 17/10/2017 | 17036  | Fact. Pa  | А      | Banco    | 22110BL Sum     | 284,84      | EDEBĖ       | libros          |             | No   | 0,00      |
| medor              | 387       | 30/12/2017 | 30/01/2018    | 30/09/2017 | 14031  | Fact. Pa  | А      | Banco    | 22110BL Sum     | 2.856,61    | EDEBĖ       | libros          |             | No   | 0,00      |
| nsporte            | 388       | 23/12/2017 | 23/12/2017    | 22/12/2017 | 18249  | Fact. El- | A      | Banco    | 2261734 Educ    | 3.450,00    | IRCO RES    | CUIDADORES      |             | No   |           |
| aistros            | 389       | 29/11/2017 | 29/11/2017    | 28/11/2017 | 22567  | Fact, El- | А      | Banco    | 22001 Materia   | 96,38       | COSUES      | 42726 - Barra p |             | No   |           |
| h familia          | 390       | 17/11/2017 | 30/01/2018    | 16/10/2017 | 70165  | Fact. Pa  | A      | Banco    | 22110BL Sum     | 1.507,01    | DISTRIBUC   | libros          |             | No   | 0,00      |

Indicat l'any comptable que volem modificar fer doble clic sobre l'apunt afectat.

Si es tracta d'un apunt de tipus "Factura electrònica" haurà de contactar tant amb la Unitat de Gestió Econòmica de la Direcció Territorial com amb el SAI per a sol·licitar el desbloqueig d'eixe apunt. No cal rebutjar l'apunt si només es vol modificar la data de pagament.

Una vegada el SAI comunica al centre el desbloqueig de la factura electrònica, pot passar al punt 7.

## 3 - Crear una imatge amb les dades de l'apunt afectat

ja que ens farà falta posteriorment.

| Tipo:<br>Factura en papel                                                            | * Año Contable:                         | Fecha Apunte 30/01/2018                 | * Orden<br>387                     | Registro de Factura<br>CE460134382017F00 | 079                                     |
|--------------------------------------------------------------------------------------|-----------------------------------------|-----------------------------------------|------------------------------------|------------------------------------------|-----------------------------------------|
| Importe IVA incl.<br>2.856,61 €                                                      | * Fecha registro 30/09/2017             | * Fecha Factura<br>30/09/2017           | * Nº Factura<br>14031769           | Nº Serie                                 | Identificador eFactura<br>2018011203181 |
| Concepto                                                                             |                                         |                                         |                                    |                                          |                                         |
|                                                                                      |                                         |                                         |                                    |                                          |                                         |
| libros                                                                               |                                         |                                         |                                    |                                          |                                         |
| libros<br>Observaciones                                                              |                                         |                                         |                                    |                                          |                                         |
| libros<br>Observaciones                                                              |                                         |                                         |                                    |                                          |                                         |
| libros<br>Observaciones                                                              | <ul> <li>Empresa-Personal Ex</li> </ul> | terno * EDEBÉ                           |                                    | R0800839H                                |                                         |
| libros<br>Observaciones<br>Persona del Centro (<br>Fecha Pago * A trav<br>30/12/2017 | Empresa-Personal Ex     és de           | terno * EDEBÉ<br>o * Cuenta<br>I • 2211 | ≜<br>a / Concepto económico<br>0BL | R0800889H<br>o<br>Q Sum                  | inistro Programa Banco de Libi          |

#### 4 - Rebutjar l'apunt.

Si es tracta d'un apunt de tipus "Factura en paper", prémer el botó "Rebutjar", i indicar el motiu pel qual es rebutja (error d'introducció de dades, etc).

L'apunt desapareix de l'exercici en qüestió.

#### 5 - Donar d'alta de nou l'apunt.

Si es tracta d'un apunt de tipus "Factura en paper" tornarem a donar-lo d'alta en l'any correcte que era el que s'hi indicava, qüestió aquesta per la qual hi havia un desfasament entre la comptabilitat i el banc.

Polsem el botó "Nou"

| enú principal<br>ontabilidad | Año Cor  | itable:    | 2017 📘 🔻      | Abierto    | 6      | Aprob    | ar F.  | Aprobac | ión:           | Esta        | ido Contat  | oilidad: 🛛 🔀 A  | Revisar         | Envia      |
|------------------------------|----------|------------|---------------|------------|--------|----------|--------|---------|----------------|-------------|-------------|-----------------|-----------------|------------|
| Apuntes                      | Total pe | ndiente:   | Saldo Real (€ | :)         | _      |          |        | Saldo C | omprometido (€ | )           |             | Saldo Relativo  | a Fecha (€)     |            |
| Traspasos                    | 0,0      | ЭOE        | A: 5          | 60.786,82  | CJ:    | -        | 22,62  | A:      | 50.786,82      | CJ:         | 22,62       | A:              | CJ:             |            |
| Unidades Contables           |          |            | B:            | 8.924,89   | BC:    | 59.6     | 89,09  | B:      | 8.924,89       | BC:         | 59.689,09   | B:              | BC:             |            |
|                              | Enc      | ontrados   | : 389         |            |        |          |        |         |                |             |             |                 | 27              |            |
|                              | Nº Orde  | Fecha Efe  | Fecha de c    | Fecha Fact | Nº Fac | Tipo     | Recurs | Destin  | Cuenta         | Importe (€) | Pers.Centr. | Concepto        | Observacic Pend | Desg.Rest. |
|                              | 374      | 12/12/201  | 7 27/12/2017  |            |        | Gasto    | A      | Banco   | 226PAMMECC     | 209,97      | MONZO G     | F Nº 339_2017/  | No              |            |
|                              | 375      | 15/12/2017 | 7 27/12/2017  |            |        | Ingreso  | в      | Banco   | 02391 Aportac  | 52,80       |             | COM Antonio, N  | No              |            |
|                              | 376      | 15/12/2011 | 27/12/2017    | 15/12/2017 | F1143  | Fact. Pa | А      | Banco   | 22001 Materia  | 271,04      | SYSTEM C    | tóner           | No              |            |
|                              | 377      | 19/12/2017 | 7 27/12/2017  |            |        | Ingreso  | A      | Banco   | 012 Otros proj | 665,91      |             | func nov        | No              |            |
|                              | 378      | 20/12/2017 | 27/12/2017    |            |        | Gasto    | А      | Banco   | 22001 Materia  | 242,00      | DISMACO     | fotocopias      | No              |            |
|                              | 379      | 20/12/2017 | 27/12/2017    |            |        | Gasto    | А      | Banco   | 22001 Materia  | 16,94       | GARVI CH.   | cheque llaves   | No              |            |
|                              | 380      | 11/12/2017 | 14/12/2017    | 30/11/2017 | 18209  | Fact. E) | А      | Banco   | 226171 Empre   | 5.856,00    | IRCO RES    | CUBIERTOS AL    | No              |            |
|                              | 381      | 28/12/2017 | 11/01/2018    |            |        | Gasto    | А      | Banco   | 22001 Materia  | 135,19      | DISMACO     | fotocopias      | No              |            |
|                              | 382      | 29/12/2017 | 11/01/2018    |            |        | Ingreso  | А      | Banco   | 012 Otros proj | 1.859,62    |             | PAM             | No              |            |
|                              | 383      | 17/11/2017 | 30/01/2018    | 01/09/2017 | 17025  | Fact. Pa | A      | Banco   | 22110BL Sum    | 3.422,21    | EDEBÉ       | libros          | No              | 0,00       |
|                              | 384      | 17/11/2017 | 30/01/2018    | 11/10/2017 | 17035  | Fact. Pa | А      | Banco   | 22110BL Sum    | 98,70       | EDEBÉ       | libros          | No              | 0,00       |
| tados                        | 385      | 17/11/2017 | 30/01/2018    | 15/09/2017 | 17028  | Fact. Pa | А      | Banco   | 22110BL Sum    | 364,58      | EDEBÉ       | libros          | No              | 0,00       |
| medor                        | 386      | 17/11/2017 | 30/01/2018    | 17/10/2017 | 17036  | Fact. Pa | А      | Banco   | 22110BL Sum    | 284,84      | EDEBÉ       | libros          | No              | 0,00       |
| nsporte                      | 387      | 23/12/2011 | 23/12/2017    | 22/12/2017 | 18249  | Fact. El | A      | Banco   | 2261734 Educ   | 3.450,00    | IRCO RES    | CUIDADORES      | No              |            |
| aistros                      | 388      | 29/11/2017 | 29/11/2017    | 28/11/2017 | 22567  | Fact. El | A      | Banco   | 22001 Materia  | 96,38       | COSUES      | 42726 - Barra p | No              |            |
| h familia                    | 389      | 17/11/2017 | 30/01/2018    | 16/10/2017 | 70165  | Fact. Pa | A      | Banco   | 22110BL Sum    | 1.507,01    | DISTRIBUC   | libros          | No              | 0,00       |

Introduïm les dades que abans havíem copiat:

| Importe IVA.inci. Pecha regul | ero * Fecha Factura * Nº Factura    | N* Serie                       |
|-------------------------------|-------------------------------------|--------------------------------|
| 2000,01 % 30/09/20            | 14031769                            |                                |
| Ibros                         |                                     |                                |
| Observaciones                 |                                     |                                |
|                               |                                     |                                |
| Persona del Centro            | ersonal Externo e EDEBÉ             | C. MCCCDERRH                   |
| Fecha Pago * A través de      | * Recurso * Cuenta / Concepto econó | Inko                           |
| Canco V                       | A 22110BL                           | Summistic Programa Banco de Un |
| Importe Restante: 2.955.61 K  |                                     |                                |

I Auste Orden Registro de Factura 5/2016 9 90 Fractura 1403176: El registro ha sido guardado correctamente OK \* EDEBÉ Socrasto económico 201019 Sumnato Programa Banco de Libros

I li donem a «Guardar».

#### 6 - Reordenació d'apunts.

| Factura en papel                         | * Año Contable:                                       | Fecha Apunte 28/03/2018     | * Orden<br>390              | Registro de Factura<br>CE460134382017F00061 | 1                       |
|------------------------------------------|-------------------------------------------------------|-----------------------------|-----------------------------|---------------------------------------------|-------------------------|
| Importe IVA Incl.<br>2.856,61 €          | * Fecha registro * 30/09/2017                         | Fecha Factura<br>30/09/2017 | * Nº Factura<br>14031769    | N* Serie                                    | Identificador eFactura  |
| Concepto<br>libros                       |                                                       |                             |                             |                                             |                         |
| Observaciones                            |                                                       |                             |                             |                                             |                         |
| Persona del Centro<br>Fecha Pago * A tra | Empresa-Personal Externo vés de     Recurso 100     A | erno * EDEBE<br>* Cuenta    | l Concepto económico<br>DBL | R0900389H                                   | o Programa Banco de Lib |

Com es pot comprovar ara tenim la factura guardada amb l'ordre 390 quan abans era la 387. Per tant, perquè les dites factures seguisquen el mateix ordre que l'enviat inicialment a la Direcció Territorial, cal reordenar-la.

|                        | 382   | 29/12/2017  | 11/01/2018 |            |        | Ingreso  | A        | Banco | 012 Otros prog | 1.859,62 |           | PAM             | No       |       |
|------------------------|-------|-------------|------------|------------|--------|----------|----------|-------|----------------|----------|-----------|-----------------|----------|-------|
|                        | 383   | 17/11/2017  | 30/01/2018 | 01/09/2017 | 17025  | Fact. Pa | A        | Banco | 22110BL Sum    | 3.422,21 | EDEBÉ     | libros          | No       | 0,00  |
|                        | 384   | 17/11/2017  | 30/01/2018 | 11/10/2017 | 17035  | Fact. Pa | A        | Banco | 22110BL Sum    | 98,70    | EDEBÉ     | libros          | No       | 0.00  |
|                        | 385   | 17/11/2017  | 30/01/2018 | 15/09/2017 | 17028  | Fact. Pa | ~        | Banco | 22110BL Sum    | 364,50   | EDEBÉ     | libros          | No       | 0.00  |
| Listados               | 386   | 17/11/2017  | 30/01/2018 | 17/10/2017 | 17036  | Fact. Pa | A        | Banco | 22110BL Sum    | 284,84   | EDEBÉ     | libros          | No       | 0,00  |
| Comedor                | 387   | 23/12/2017  | 23/12/2017 | 22/12/2017 | 18249  | Fact. El | A        | Banco | 2261734 Educ   | 3.450,00 | IRCO RES' | CUIDADORES      | No       |       |
| Transporte             | 388   | 29/11/2017  | 29/11/2017 | 28/11/2017 | 22567  | Fact. El | A        | Banco | 22001 Materia  | 96,38    | COSUES    | 42726 - Barra p | No       |       |
| Registros              | 389   | 17/11/2017  | 30/01/2018 | 16/10/2017 | 70165  | Fact. Pr | ~        | Banco | 22110BL Sum    | 1.507,01 | DISTRIBUC | libros          | No       | 0,00  |
| Web familia            | 390   |             | 28/03/2018 | 30/09/2017 | 14031  | Fact. Pa | ~        | Banco | 22110BL Sum    | 2.856,61 | EDEBÉ     | libros          | 84       | -     |
| GENERALITAT VALENCIANA | Cerri | ar Año Cont | table      |            | Suenta |          | . Inicia | les   | Empresas       | eFactur  | a         | 🔀 Eliminar      | Duplicar | Nuevo |

Obrirem l'apunt polsant-hi dos vegades i polsarem el botó *"Canviar Ordre"* modificant directament sobre la casella *"Ordre"*, indicant-hi el que tenia originàriament, tal com s'indica a continuació.

| Importe IVA incl. * F        |                                                    |                              |            |                          |
|------------------------------|----------------------------------------------------|------------------------------|------------|--------------------------|
| 2.856,61 €                   | echa registro * Fecha Fac<br>30/09/2017 📰 30/09/20 | tura * N° Factura            | N* Serie   | Identificador eFactura   |
| Concepto                     |                                                    |                              |            |                          |
| libros                       |                                                    |                              |            |                          |
| Observaciones                |                                                    |                              |            |                          |
|                              |                                                    |                              |            |                          |
| 🕖 Persona del Centro 🛛 💿 E   | mpresa-Personal Externo *                          | EDEBÉ                        | R0800889H  |                          |
| Fecha Pago * A través de     | * Recurso                                          | * Cuenta / Concepto econômic | 0          |                          |
| Banco                        | ▼ A ▼                                              | 22110BL                      | Q Suminist | ro Programa Banco de Lib |
| Importe Restante: 2.856.61 € | Estado: Aceptada                                   |                              |            |                          |

Polsarem "Guardar"

| I polsarem "SÍ" | Advertencia                                                                                                    | 18 1324.09 DC 10.322.45 19 DC                                                                         |
|-----------------|----------------------------------------------------------------------------------------------------|----------------------------------------------------------------------------------------------------|
| i poisareni oi  | tura N° Serie Identificador eFacto                                                                                                    | a Apunte * Orden Registro de Factura                                                                  |
|                 | El orden indicado está siendo utilizado por otro<br>apunte, si continua se reordenará todos los apuntes<br>superiores al orden al que desea cambiar. ¿Desea<br>continuar? | e Factura P Factura actura<br>29/2017 III 1403170<br>El registro ha sido guardado correctamente<br>CK |
|                 | Sí No                                                                                                    | EDEBÉ     Quenta / Concepto econômico     Summistro Programa Banco de Libros                          |

#### 7 - Tancament de l'any comptable.

Guardat l'apunt, tornarem a la pantalla d'Apunts i ja podrem *"Tancar Any Comptable"*. En fer-ho i al no indicar en l'apunt la data de pagament, ja que aquesta es realitza en el 2024, ens apareix el següent missatge:

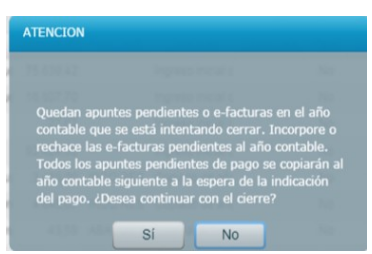

Li indicarem que "SI", per la qual cosa el dit apunt es traslladarà a l'exercici següent a l'última posició.

|                              |                  | 1 D<br>1<br>1<br>1<br>1<br>1<br>1<br>1<br>1<br>1<br>1<br>1<br>1<br>1<br>1<br>1<br>1<br>1<br>1 | Cuenta           031 Barto rue           032 Barto rue           032 Barto rue           038           anco           2051734 Edu           anco           2051734 Edu           anco           205171 Empranto           anco           20518 Gastos           anco           02021 Aporta           anco           02031 Aporta | 43.59 ABAC<br>102,00<br>71,00 | ore se hen gu<br>Co<br>US E Maters<br>Come<br>Difere | ardedo com<br>K<br>active<br>for M <sup>a</sup> Pi<br>co Byuc | nectamente<br>No<br>No<br>No | g. Rentl    |             |                 |                 |            |
|------------------------------|------------------|-----------------------------------------------------------------------------------------------|----------------------------------------------------------------------------------------------------|-------------------------------|------------------------------------------------------|---------------------------------------------------------------|------------------------------|-------------|-------------|-----------------|-----------------|------------|
| Bienvenida                   | Centro           | Listad                                                                                        | OS                                                                                                    | Solic                         | tudes                                                |                                                               | PGA                          |             |             |                 |                 |            |
| enú principal<br>ontabilidad | Año Contable:    | 2018 🛛 🔻                                                                                      | Abierto                                                                                                    | Apr                           | bar F                                                | Aprobac                                                       | ión:                         | Est         | ado Contat  | oilidad: 🔒 N    | lo Enviada      | Envia      |
| Apuntes                      | Total pendiente: | Saldo Real (                                                                                  | E)                                                                                                    |                               |                                                      | Saldo C                                                       | Comprometido (€              | )           |             | Saldo Relativo  | o a Fecha (€)   |            |
| Traspasos                    | -8.232.05€       | A:                                                                                            | 37.756,04 CJ                                                                                                    |                               | 22,62                                                | A:                                                            | 29.523,99                    | CJ:         | 22,62       | A:              | CJ:             |            |
| Unidades Contables           |                  | B:                                                                                            | 16.641,05 BC                                                                                                    | : 54                          | 374,47                                               | B:                                                            | 16.641,05                    | BC:         | 46.142,42   | B:              | BC:             |            |
|                              | Encontrad        | los : 72                                                                                      |                                                                                                    |                               |                                                      |                                                               |                              |             |             |                 | <b>3</b> 7      |            |
|                              | Nº Orde Fecha    | Efec Fecha de c                                                                               | Fecha Fact                                                                                                    | V° Fax Tipo                   | Recu                                                 | Destin                                                        | Cuenta                       | Importe (€) | Pers.Centr. | Concepto        | Observacic Pend | Desg.Rest. |
|                              | 57 26/02/        | 2018 08/03/2018                                                                               |                                                                                                    | Ingre                         | ю В                                                  | Banco                                                         | 02391 Aportac                | 46,75       |             | com Gallagher   | No              |            |
|                              | 58 26/02/        | 2018 08/03/2018                                                                               |                                                                                                    | Ingre                         | ю В                                                  | Banco                                                         | 02391 Aportac                | 17,00       |             | com Humbert     | No              |            |
|                              | 59 27/02/        | 2018 08/03/2018                                                                               |                                                                                                    | Gast                          | A d                                                  | Banco                                                         | 2261731 Direc                | 335,75      | MONZO G     | incent com dir  | No              |            |
|                              | 60 28/02/        | 2018 08/03/2018                                                                               |                                                                                                    | Ingre                         | o B                                                  | Banco                                                         | 02391 Aportac                | 17,00       |             | com Humbert     | No              |            |
|                              | 61 28/02/        | 2018 08/03/2018                                                                               |                                                                                                    | Gast                          | A d                                                  | Banco                                                         | 2261732 Enca                 | 335,75      | PORTA RC    | inc com encarg  | No              |            |
|                              | 62 01/03/        | 2018 08/03/2018                                                                               | 28/02/2018 1                                                                                                    | 8405 Fact.                    | Pá A                                                 | Banco                                                         | 226173 Persor                | 3.450,00    | IRCO RES    | educ com        | No              |            |
|                              | 63 01/03/        | 2018 08/03/2018                                                                               | 26/02/2018 2                                                                                                    | 0180 Fact.                    | Pa A                                                 | Banco                                                         | 226PAMALTR                   | 154,00      | AUTOCAR     | bus Bioparc     | No              |            |
|                              | 64 05/03/        | 2018 11/03/2018                                                                               |                                                                                                    | Ingre                         | o B                                                  | Banco                                                         | 02391 Aportac                | 9,00        |             | com De Castro : | No              |            |
|                              | 65 05/03/        | 2018 11/03/2018                                                                               |                                                                                                    | Gast                          | A d                                                  | Banco                                                         | 2261733 Admi                 | 335,75      | SEGURAN     | incent com secr | No              |            |
|                              | 66 05/02/        | 2018 08/03/2018                                                                               |                                                                                                    | Ingre                         | io B                                                 | Banco                                                         | 02391 Aportac                | 17,00       |             | com Johan       | No              |            |
|                              | 67 06/03/        | 2018 11/03/2018                                                                               |                                                                                                    | Gast                          | A                                                    | Banco                                                         | 2261731 Direc                | 395,00      | MONZO GI    | incent com dir  | No              |            |
| istados                      | 68 08/03/        | 2018 11/03/2018                                                                               |                                                                                                    | Gast                          | A d                                                  | Banco                                                         | 2261732 Enca                 | 395,00      | PORTA RC    | incent enc      | No              |            |
| omedor                       | 69 09/03/        | 2018 11/03/2018                                                                               |                                                                                                    | Gast                          | A                                                    | Banco                                                         | 2261733 Admi                 | 395,00      | SEGURAN     | incent secr     | No              |            |
| ransporte                    | 70               | 15/02/2018                                                                                    | 31/01/2018 1                                                                                                    | 8370 Fact.                    | E) A                                                 | Banco                                                         | 226171 Empre                 | 5.375,44    | IRCO RES    | CUBIERTOS AL    | Si              |            |
| egistros                     | 71 13/03/        | 2018 03/03/2018                                                                               | 28/02/2018 1                                                                                                    | 8447 Fact.                    | El A                                                 | Banco                                                         | 226171 Empre                 | 5.629,36    | IRCO RES    | CUBIERTOS AL    | No              |            |
| - g                          | 8                |                                                                                               | 0010010047                                                                                                    | 1004 5                        |                                                      | 0                                                             |                              | 0.050.04    | COCOC       | Conjude de año  | 01              |            |

# 8 - Introducció de la data de pagament correcta.

Polsarem dos vegades sobre el dit apunt per afegir la data de pagament.

| Total p    | pendiente:                                                                  | Saldo Rea        | I (€)      |                  |           | Saldo Cor       | nprometido ( | €)           |            | Saldo Relativo a | a Fecha (€)                     |  |  |  |
|------------|-----------------------------------------------------------------------------|------------------|------------|------------------|-----------|-----------------|--------------|--------------|------------|------------------|---------------------------------|--|--|--|
| -8.232,05€ |                                                                             | A: 37.756,04 CJ: |            | 4 CJ:            | 22,62     | A:              | 29.523,99    | CJ:          | 22,62      | A:               | CJ:                             |  |  |  |
| _          |                                                                             | B:               | 16.641.0   | 5 BC:            | 54.374,47 | B:              | 16.641.05    | BC:          | 46.142.42  | B:               | BC:                             |  |  |  |
| A          | punte                                                                       |                  |            |                  |           |                 |              |              |            |                  |                                 |  |  |  |
|            | * Tipo:                                                                     |                  | *          | Año Contable:    | Fech      | a Apunte        | * Order      | 1            | Registro d | e Factura        |                                 |  |  |  |
|            | Factura en papel                                                            |                  |            | ▼ 2018 ▼         |           | 03/2018         | 72           | 72           |            | 34382017F000     | 81                              |  |  |  |
|            | * Importe IVA incl.                                                         |                  | *          | * Fecha registro |           | * Fecha Factura |              | * Nº Factura |            | rie              | Identificador eFactura          |  |  |  |
|            |                                                                             | 2.856,61         | €          | 30/09/2017       | 30/       | 09/2017 🔢       | 140          | 31769        |            |                  |                                 |  |  |  |
|            | * Concepto                                                                  |                  |            |                  |           |                 |              |              |            |                  |                                 |  |  |  |
|            | Copiado de año anterior. libros                                             |                  |            |                  |           |                 |              |              |            |                  |                                 |  |  |  |
|            | Observaciones                                                               |                  |            |                  |           |                 |              |              |            |                  |                                 |  |  |  |
|            |                                                                             |                  |            |                  |           |                 |              |              |            |                  |                                 |  |  |  |
|            | Persona del Centro   Empresa-Personal Externo   EDEBÉ  R0800889H  R0800889H |                  |            |                  |           |                 |              |              |            |                  |                                 |  |  |  |
|            | Fecha Pa                                                                    | * 00             | A través d | le * R           | ecurso    | * Cue           | nta / Concer | to económico |            |                  |                                 |  |  |  |
|            |                                                                             |                  | Banco      |                  | A         | - 22            | 110BL        |              |            | Sumir            | nistro Programa Banco de Libros |  |  |  |
|            | Importe Restante: 2.856.61.€ Estado: Acentada                               |                  |            |                  |           |                 |              |              |            |                  |                                 |  |  |  |
|            |                                                                             |                  |            | Lotado, / topi   |           |                 |              |              |            |                  |                                 |  |  |  |
|            | Y Cerr                                                                      | аг               |            |                  |           | 🐓 Pagar         |              | Rechazar     | O Desglo   | osar 📝 Can       | nbiar Orden 📔 Guardar           |  |  |  |
|            |                                                                             |                  |            |                  | 9         | -               |              |              |            |                  |                                 |  |  |  |
| L          |                                                                             |                  |            |                  |           |                 |              |              |            |                  |                                 |  |  |  |
| 70         |                                                                             | 15/02/20         | 18 31/01/2 | 2018 18370 F     | act. El A | Banco 2         | 26171 Empr   | e 5.375,44   | IRCO RES   | CUBIERTOS AL     | Si                              |  |  |  |

Polsarem el botó "Pagar", i indicarem la data de pagament correcta, i després "Guardar"

| Facture               | Ano Contable: Fecha Apunte * Orden Registro de Factura      Ago Apunte     Ago Apunte |          |
|-----------------------|---------------------------------------------------------------------------------------|----------|
| Conc<br>libro<br>Obse | Fecha Pago                                                                            | ira      |
| Fech                  | información por favor.                                                                | e Libros |

Finalitzada tota l'operació, tindrem ja correctament gravat l'apunt, que es va generar amb una factura del 2023 però pagada al 2024.

### TERCER PAS Actuació sobre la pantalla de BANC DE LLIBRES>JUSTIFICACIONS

Vincular de nou l'anotació rebutjada anteriorment.

#### QUART PAS. Actuació sobre la pantalla de BANC DE LLIBRES>MATERIAL ASSOCIAT

Associar de nou el material a la factura

### **CINQUÉ PAS. Tornar a JUSTIFICAR**

#### SISÉ PAS. Actuació sobre la pantalla de CENTRE>COMPTABILITAT>APUNTS

Finalment, per concloure tot el procés hem de tornar a indicar per a l'any comptable afectat (que com hem vist hem tancat després de modificar l'apunt) la **data d'aprovació del Consell Escolar** (que no pot ser la inicial, perquè no pot ser posterior a la data de tancament) i tornar a **enviar a la Direcció Territorial.** 

| Apuntes            | Total pendiente: | Saldo Real (6)    |              |                                                                                     |                                                                         | Saldo Con                                            | nprometido (€                                        |                                                               |            | Saldo Relativo    | a Fecha (6) |      |              | _ |
|--------------------|------------------|-------------------|--------------|-------------------------------------------------------------------------------------|-------------------------------------------------------------------------|------------------------------------------------------|------------------------------------------------------|---------------------------------------------------------------|------------|-------------------|-------------|------|--------------|---|
| Traspasos          | 0.006            | (A: 109.104       | 46 C.J.      |                                                                                     | 50.47                                                                   | A                                                    | 109.104.46                                           | CJ:                                                           | 50.47      | (A:               | 0           | tul: |              |   |
| Unidades Contables |                  | B: 47.499         | 50 BC:       | 150.5                                                                               | 63,49                                                                   | 8                                                    | 47.499.50                                            | 80:                                                           | 156.553.49 | B:                | B           | IC:  |              |   |
|                    | Francisco        |                   |              |                                                                                     |                                                                         |                                                      |                                                      |                                                               |            |                   |             | 7    | 60 DO        |   |
|                    | Nº Orde Fecha I  | Ter Ferbades Fech | a Fact Nº Fr | Tino                                                                                | Recur                                                                   | Destin                                               | Cuenta                                               | Importe (6)                                                   | Pers Centr | Concento          | Observatio  | Pend | Desa Rest    |   |
|                    | 1 01/01/2        | 017 20/12/2016    |              | Ingreso                                                                             | A                                                                       | 0                                                    | 31 Saldo cue                                         | 203.973.70                                                    |            | Ingreso inicial d |             | No   | Crong. Hond. |   |
|                    |                  |                   |              |                                                                                     |                                                                         |                                                      |                                                      |                                                               |            |                   |             |      |              |   |
|                    |                  |                   |              |                                                                                     |                                                                         |                                                      |                                                      |                                                               |            |                   |             |      |              |   |
|                    |                  |                   |              |                                                                                     |                                                                         |                                                      |                                                      |                                                               |            |                   |             |      |              |   |
|                    |                  |                   |              |                                                                                     |                                                                         |                                                      |                                                      |                                                               |            |                   |             |      |              |   |
|                    |                  |                   |              |                                                                                     |                                                                         |                                                      |                                                      |                                                               |            |                   |             |      |              |   |
|                    |                  |                   |              |                                                                                     |                                                                         |                                                      |                                                      |                                                               |            |                   |             |      |              |   |
|                    |                  |                   |              | 14031200                                                                            | BORDON BA                                                               | 1000                                                 | 3009/2017                                            | 2 1 2 2 2 2 2 2 2 2 2 2 2 2 2 2 2 2 2 2                       |            |                   |             |      |              |   |
|                    |                  |                   |              | 14031769                                                                            | R0000009H                                                               | 10000                                                | 30/09/2017                                           | 2.050,01                                                      |            |                   |             |      |              |   |
|                    |                  |                   |              | 14031769<br>17025653                                                                | R0800889H                                                               | EDEME                                                | 30/08/2017<br>01/08/2017                             | 3.422.21                                                      |            |                   |             |      |              |   |
|                    |                  |                   |              | 14031769<br>17025853<br>17035405                                                    | ROBOOBERH<br>ROBOOBERH<br>ROBOOBERH                                     | 36303<br>36303<br>36303                              | 30/08/2017<br>01/08/2017<br>11/10/2017               | 2.096,81<br>3.422,21<br>90,70                                 |            |                   |             |      |              |   |
|                    |                  |                   |              | 14031769<br>17025653<br>17035405<br>17028138                                        | R0800889H<br>R0800889H<br>R0800889H<br>R0800889H                        | MOCH<br>MICE<br>MICE<br>MICE                         | 30/08/2017<br>01/08/2017<br>11/10/2017<br>15/08/2017 | 2.059.01<br>3.422,21<br>99.70<br>364.50                       |            |                   |             |      |              |   |
|                    |                  |                   |              | 14031789<br>17025653<br>17025405<br>17028138                                        | R08008894<br>R08008894<br>R08008894<br>R08008894                        | 96903<br>96903<br>96903<br>96903                     | 50/09/2017<br>01/09/2017<br>11/10/2017<br>15/09/2017 | 2 696,61<br>3.422,21<br>96,70<br>364,50                       |            |                   |             |      |              |   |
|                    |                  |                   |              | 14031789<br>170258653<br>17035405<br>17028138<br>17026867                           | R0800889H<br>R0800889H<br>R0800889H<br>R0800889H                        | 96303<br>96303<br>96303<br>96303                     | 30/09/2017<br>01/09/2017<br>11/10/2017<br>15/09/2017 | 2 856,61<br>3 422.21<br>96,70<br>364,50<br>234,54             |            |                   |             |      |              |   |
|                    |                  |                   |              | 14031789<br>17025853<br>17035405<br>17028138<br>17038067<br>7016567                 | R0800889H<br>R0800889H<br>R0800889H<br>R0800889H                        | 96303<br>96303<br>96303<br>96303                     | 30/08/2017<br>01/08/2017<br>15/08/2017               | 2.056,01<br>3.422,21<br>96,70<br>364,58<br>284,64<br>1.507,01 |            |                   |             |      |              |   |
|                    |                  |                   |              | 14031789<br>17025653<br>17025405<br>17028138<br>17036967<br>7016567                 | R000080H<br>R000080H<br>R000080H<br>R000080H                            | 36303<br>36303<br>36303<br>36303<br>36303            | 30/09/2017<br>01/09/2017<br>11/10/2017<br>15/09/2017 | 2.056.01<br>3.422.21<br>98.70<br>384.50<br>234.84<br>1.507.01 |            |                   |             |      |              |   |
|                    |                  |                   |              | 14031789<br>17025653<br>17005405<br>17028138<br>17028087<br>7016567                 | R000089H<br>R000089H<br>R000089H<br>R000089H                            | 10000<br>10000<br>10000<br>10000                     | 30/88/2017<br>01/08/2017<br>15/08/2017               | 2.056.01<br>3.422.21<br>96.70<br>364.50<br>284.64<br>1.507.01 |            |                   |             |      |              |   |
|                    |                  |                   |              | 14031769<br>17025653<br>17005405<br>17028138<br>1700867<br>2016567                  | ROBOREH<br>ROBOREH<br>ROBOREH<br>ROBOREH<br>ROBOREH                     | EDEBE<br>EDEBE<br>EDEBE<br>EDEBE                     | 30/08/2017<br>01/08/2017<br>15/08/2017<br>15/08/2017 | 2 896.81<br>3.422.21<br>98.70<br>364.50<br>294.84<br>1.507.01 |            |                   |             |      |              |   |
|                    |                  |                   |              | 14031769<br>17025653<br>17005405<br>17028138<br>17008067<br>7016567                 | RODODBIH<br>RODODBIH<br>RODODBIH<br>RODODBIH<br>RODODBIH                | EDEBE<br>EDEBE<br>EDEBE<br>EDEBE                     | 30/04/2017<br>01/08/2017<br>11/10/2017<br>15/06/2017 | 2.096.81<br>3.422.21<br>90.70<br>396.50<br>296.54<br>1.507.01 |            |                   |             |      |              |   |
|                    |                  |                   |              | 14031789<br>17025853<br>17035405<br>17028138<br>17038087<br>7016567                 | RODOBENH<br>RODOBENH<br>RODOBENH<br>RODOBENH                            | ECON<br>ECON<br>ECON<br>ECON                         | 0009/0017<br>01/08/2017<br>15/06/2017<br>15/08/2017  | 2.006.81<br>3.422.21<br>98.70<br>364.58<br>224.64<br>1.507.81 |            |                   |             |      |              |   |
|                    |                  |                   |              | 14031769<br>17029653<br>17005405<br>17028438<br>17028438<br>17028457<br>2016567     | RODOBENI<br>RODOBENI<br>RODOBENI<br>RODOBENI<br>RODOBENI<br>El registro | ECENE<br>ECENE<br>ECENE<br>ECENE                     | 2018/2017<br>01/08/2017<br>15/08/2017<br>15/08/2017  | 2.096.81<br>3.422.21<br>90.70<br>364.50<br>294.84<br>1.507.01 |            |                   |             |      |              |   |
|                    |                  |                   |              | 14031789<br>17029603<br>170296406<br>170296188<br>170296188<br>170296187<br>7016867 | ROBORENH<br>ROBORENH<br>ROBORENH<br>ROBORENH<br>ROBORENH                | ECENE<br>ECENE<br>ECENE<br>ECENE<br>ha sido puardado | 0009/2017<br>01/09/2017<br>15/00/2017<br>15/09/2017  | 2 896,81<br>3 422,21<br>86,70<br>344,50<br>254,54<br>1,507,01 |            |                   |             |      |              |   |